## ChromebookにQRコードでログインをする

QRコードを使い、Chromebookにログインする方法をご紹介します。

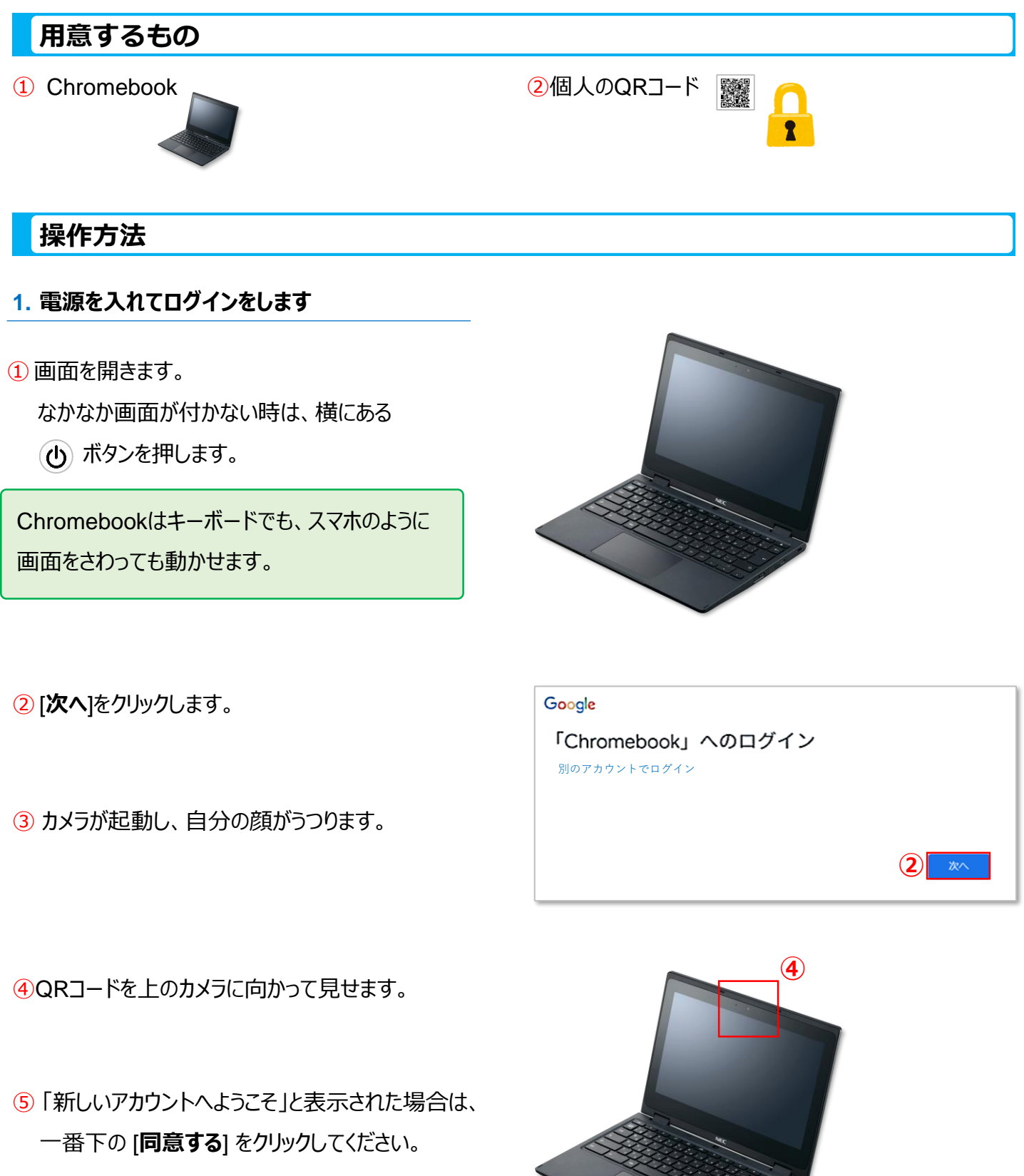

※④、⑤については一気に操作をお願いします。

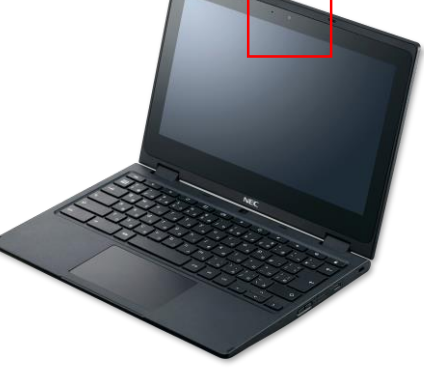

6 [利用を開始] をクリックします。

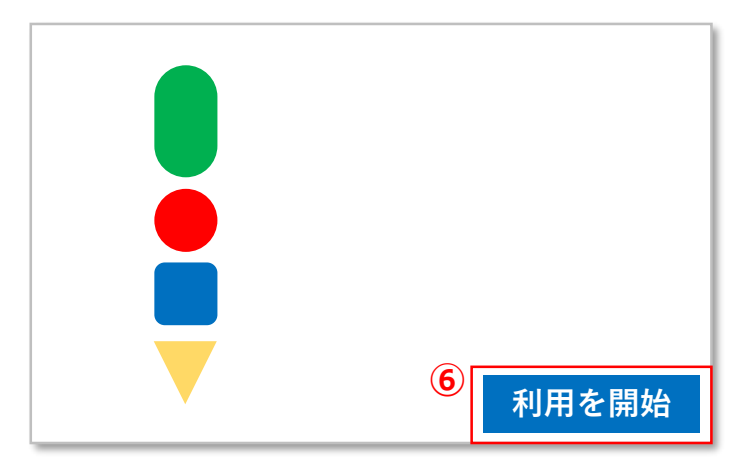

## 3. クラスに参加する

- Google Classroomが起動し、自分が参加している、または自分が招待されているクラスが表示されます。
- 2 先生から招待されているクラスの[参加] をクリック します。
- ③参加したクラスのトップページ (ストリーム画面)が表示されます。

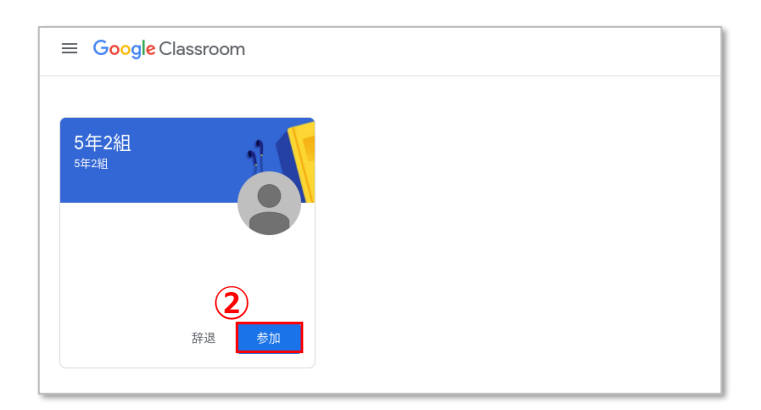

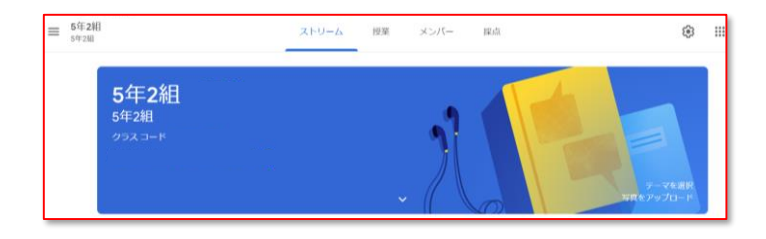

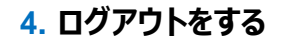

1 画面右上にある × をクリックします。

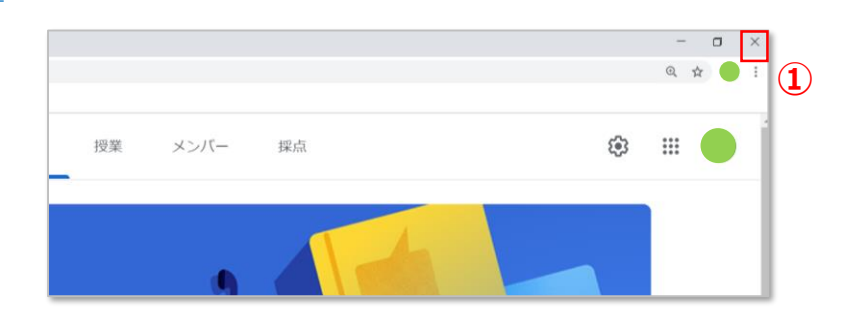

## ② [**ログアウト**] をクリックします。

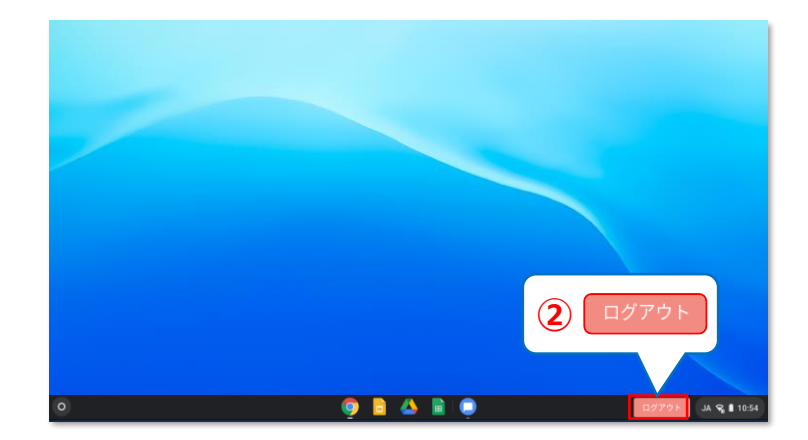

③ もう一度 [**ログアウト**] をクリックします。

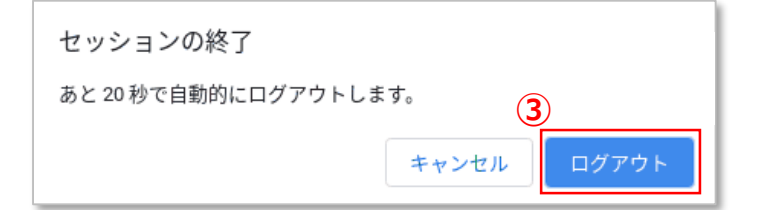

④ 画面が消えたことを確認し、Chromebookのふたを閉じてください。